# 学科ソフト(問題作成と編集)

### 新規問題作成

不得意な問題などを集めた自作問題を作成することができます。 問題選択画面から「問題作成」をクリックしてシートを拡大

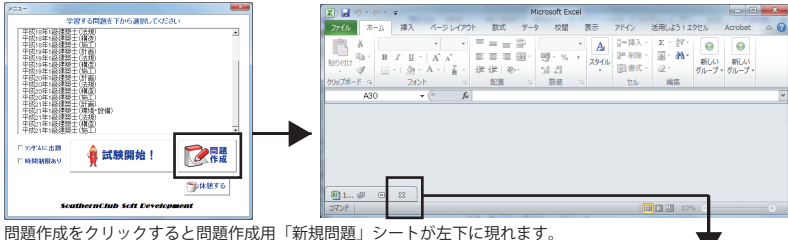

問題作成をクリックすると問題作成用「新規問題」シートが左トに現れます。 シートを最大化すると下のようなシートが表示されます(※セルの間隔は編集しています)

|     | A            | С        | D         | E         | F         | М            | 0        |
|-----|--------------|----------|-----------|-----------|-----------|--------------|----------|
| 1   | 新規問題         | 正解       | ダミー1      | ダミー2      | ダミー3      | 画像           | 解説       |
| 2   | 【問題】ここに問題を入力 | ここに正解を入力 | ここに不正解を入力 | ここに不正解を入力 | ここに不正解を入力 | ¥画像¥サンブル.jpg | ここに解説を入力 |
| 3   |              |          |           |           |           |              |          |
| 4   |              |          |           |           |           |              |          |
| 5   |              |          |           |           |           |              |          |
| 6   |              |          |           |           |           |              |          |
| 7   |              |          |           |           |           |              |          |
| 8   |              |          |           |           |           |              |          |
| 9   |              |          |           |           |           |              |          |
| 10  |              |          |           |           |           |              |          |
| 4.4 |              |          |           |           |           |              |          |

A 列=問題文 C 列=正解入力 D~F(G) 列=不正解を入力 M 列=画像ファイル O 列=解説入力 画像ファイルはエクセルファイルと同等またはそれ以下に格納しておく必要があります。 <画像ファイル指定例>¥画像¥1.jpq = 画像ファイル内にある「1」という jpg 画像を表示

### 既存問題の編集

「新規問題」シートで非表示になっている他のシートを表示させ ます。(※必ずコピーしたファイルで行ってください)

<エクセル 2007/2010 の場合>

#### <エクセル 2003 の場合>

| ■ Hicrosoft Excel - 1級政策士学科試験ソフト.xls                                                                                                    |                                                                                                    | 32       | -                     | L come co                              |                 |
|----------------------------------------------------------------------------------------------------|----------------------------------------------------------------------------------------------------|----------|-----------------------|----------------------------------------|-----------------|
| (第1 7p-(1)(5) 編集(E) 表示(V) 挿入の 書式(D) ワール(7) デー                                                                                                    | 500 01019566 NJ2768                                                                                                    | 33       |                       | 挿入([]                                  |                 |
| 10 5 (0) 21 1000 - 1 1 MS D-1 2 17(L07) (0)(41                                                                                                    | . 34                                                                                                    |          | <b>新山防余(<u>D</u>)</b> |                                        |                 |
|                                                                                                    |                                                                                                    | 35       |                       | 名前の変更(B)                               |                 |
| Tigy Real                                                                                                    |                                                                                                    | 36       |                       | 移動またはコピー(M)                            |                 |
| 新規問題                                                                                                    | •                                                                                                    | 37       | 8                     | コードの表示への                               |                 |
| 1 9-F(B)                                                                                                    | <ul> <li>名前の実更(E)</li> </ul>                                                                                                    | 38       |                       | 2 - 1 (0 (7 19 (0))                    |                 |
| 2 (回題)ここに回題を入力 オートフォーマット(の)                                                                                                    | 表示しない色                                                                                                    | - 39     | 9                     | Q1 > − F(0)1#8₩(E)                     |                 |
| 3 条件(付きまでの)                                                                                                    | 高表示(1)<br>(1)                                                                                                    | 40       |                       | シート見出しの色(D)                            |                 |
| E De faith                                                                                                    |                                                                                                    | 41       |                       | 非表示(H)                                 |                 |
| 6                                                                                                    | ¥景(E).                                                                                                    | 42       |                       | 西表示(1)                                 |                 |
| 7 600%20                                                                                                    | <ul> <li>シート見出しの色①</li> </ul>                                                                                                    | 43       |                       |                                        |                 |
| 8                                                                                                    |                                                                                                    | 44       |                       | すべてのシートを通知(5)                          |                 |
| 9                                                                                                    |                                                                                                    | 14 4     | ▶▶ 新規問                |                                        |                 |
| 10                                                                                                    |                                                                                                    | 24       | 2F 🛅                  |                                        |                 |
|                                                                                                    |                                                                                                    | · **/    | ATIONS I L C          | ////////////////////////////////////// |                 |
| 6                                                                                                    |                                                                                                    | 0 F      |                       |                                        |                 |
| 404                                                                                                    | MA 40                                                                                                    |          |                       |                                        |                 |
| DECEMBENT OF COMPANY AND AND AND AND AND AND AND AND AND AND                                                                                                    |                                                                                                    |          | /                     |                                        |                 |
| 405                                                                                                    |                                                                                                    |          |                       |                                        |                 |
|                                                                                                    |                                                                                                    |          |                       |                                        |                 |
| CORRECTOR STRUCTURE AND ALL ARRESTS STRUCTURE STRUCTURE AND ALL AND ALL AND AL                                                                                                    |                                                                                                    |          |                       |                                        |                 |
|                                                                                                    |                                                                                                    |          | /                     |                                        |                 |
|                                                                                                    | all division                                                                                                    |          | ·                     |                                        |                 |
| INTERNAL CONTRACTOR AND A CONTRACTOR OF A CONTRACTOR OF A CONTRACT                                                                                                    | ABR/174 Jan                                                                                                    |          |                       |                                        |                 |
| naminstanferance-es allemannet, terestrageterantics.                                                                                                    | 488411-04                                                                                                    |          |                       |                                        |                 |
| BREESERAT, BEYAR OF COMPARISON OF AND AND AND AND AND AND AND AND AND AND                                                                                                    | IBB/01-124                                                                                                    |          |                       |                                        |                 |
| NACHAR PROXIMINATION CONTRACTOR AND TAXABLE CONTRACT MARKET FOR THE TO                                                                                                    |                                                                                                    |          | ササンソフト                |                                        |                 |
|                                                                                                    | Callena Callena |          |                       |                                        |                 |
| illen II Alt Reprinter Antonical Constraints and a strain and a strain and a s                                                                                                    | 48.9411.04                                                                                                    |          |                       |                                        | ncott           |
| and a second second second second second second second second second second second second second second second                                                                                                    | 48847144                                                                                                    |          |                       |                                        |                 |
| PENERTY-TUXY-NU SHARNELARDERINE AND TEMPERATION TO THE SECOND AND THE SECOND AND | 4884114.pc                                                                                                    |          |                       | VHLIUI                                 | IUUIL           |
| NAL CRITE INTO AN MORE DESCRIPTION COMPLEXATION OF AN COMPANY                                                                                                    | ABB/C7-Car                                                                                                    |          |                       |                                        |                 |
| NY MANAGER COLORS MANAGEROMOUS CONVERSE. COMBERCIOLY CONCESS.<br>NY MIGRICUIS COMPANY AND NOT MANY MET AND AND AND AND AND AND AND AND AND AND                                                                                                    |                                                                                                    | 売れ       | LL 1 . 050 1124 722   |                                        |                 |
| NEX-147-2004/001. WANNERSHILLANSI. ADWARTON,<br>BARANDAR MANDARAM AND AND ADDRESS AND ADDRESS AND ADDRESS AND ADDRESS AND ADDRESS AND ADDRESS AND ADDRESS AND A                                                                                                    | -Elimite pe                                                                                                    |          | 電話                    | ケホート・050-1124-/33                      | 2(半日 10 時~ 1/ 時 |
| A -ATTRECHTS/MINS.                                                                                                    | AND ALL ALL ALL ALL ALL ALL ALL ALL ALL AL                                                                                                    |          | .004                  |                                        |                 |
| ○列に分かりやすい解説を入力。(解)                                                                                                    | 説が入力されている#                                                                                                    | (のもあります) | 本マ                    | 'ニュアルは PDF                             | - でも別途収録        |

# 資格試験支援ソフト 設定マニュアル

**Southernsoft** 

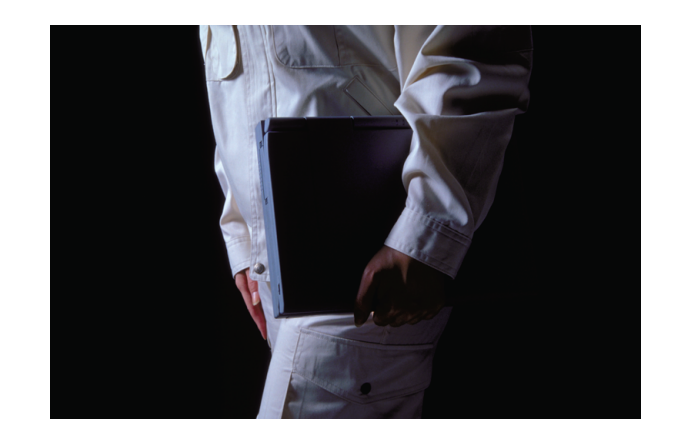

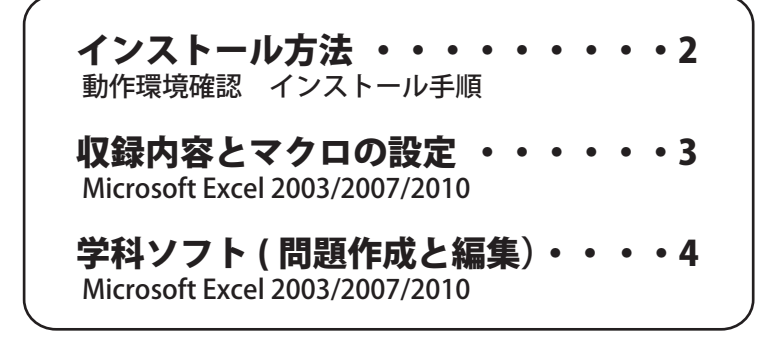

# **晖//= <del>|</del>**

4

# インストール手順(CD-ROM・ダウンロード)

# 収録内容とマクロの設定

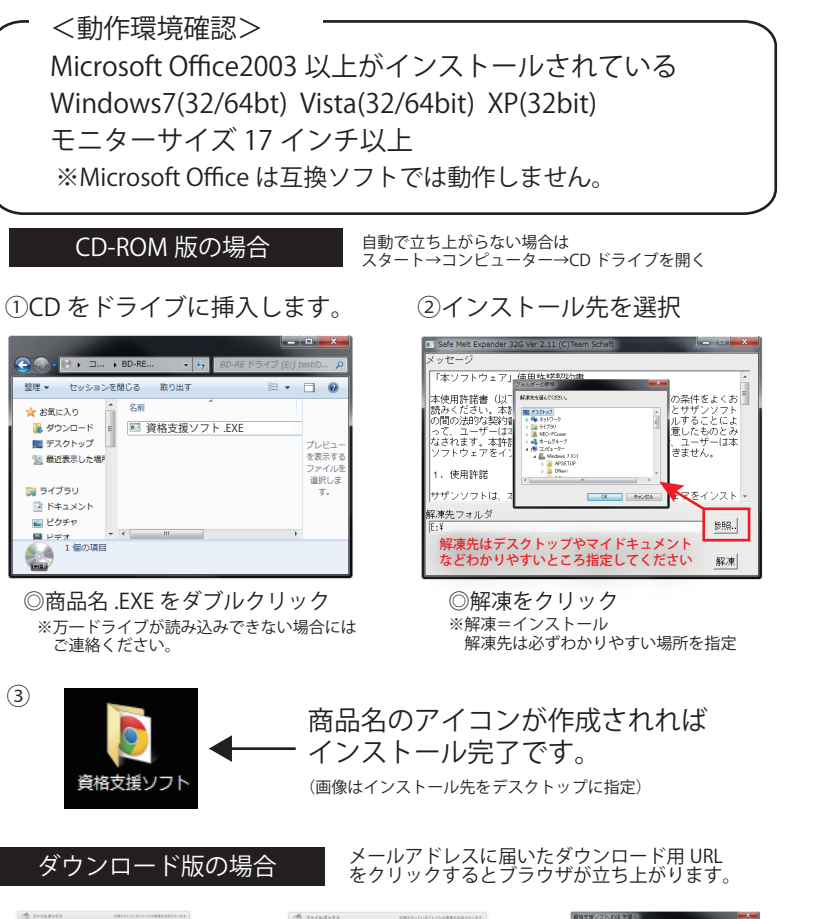

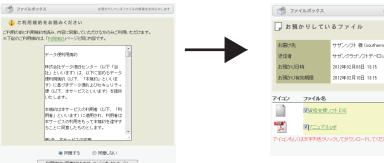

利用規約を読み、「同意する」に チェックを入れて「ファイルボッ クスページ」に進みます。

👉 お気に入り

🛤 ライブラ・

F#ユメント

📓 ピクチャ

......

(3)

🚺 ダウンロード

■ デスクトップ

🧾 最近表示した場所

1 個の項目

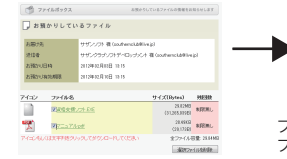

ダウンロードするファイルをクリ ックします。

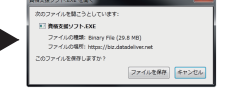

ファイルの保存場所はデスクトッ プやマイドキュメントなど

ダウンロード後は「CD-ROM」の 場合の①からの手順でインストー ルします。

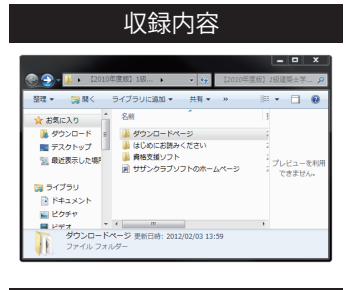

## マクロの設定

#### <エクセル 2003 の場合>

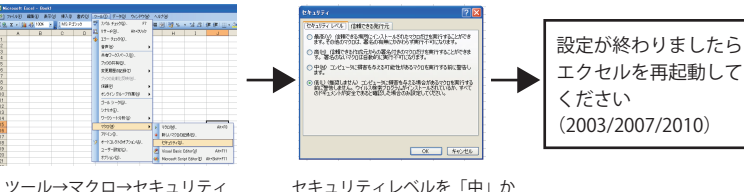

### <エクセル 2007 の場合>

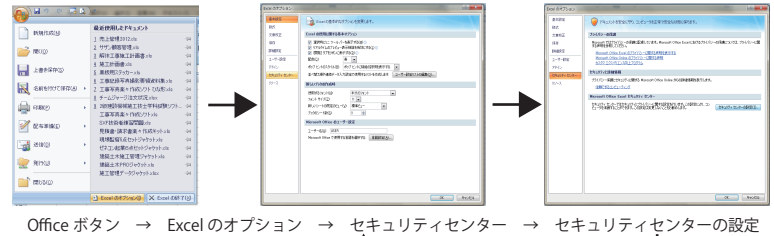

(左上の丸いリボンマーク) <エクセル 2010 の場合> ÷н HU 7/16 志-2 接入 続 INTERNET.COM.CONTRACTOR DERASTRICE/CONTRACTOR DERASTRICE/CONTRACTO 「ファイル」→「オプション」 ↓ 上載を保存 ANT/01/107 Ĵ 以降は 2007 と同じ操作です。 Adobe PDF として使用 INE ₩.W. 180a Ŕ 情報 2 設定が終わりましたら 4 Excel 新現作成 エクセルを再起動して 2007 & 2010 ıЬ 60.20 保存と送信 ください Ч 457 (2003/2007/2010) # ER #7 1

ファイル→オプション<sup>7</sup>

資格支援シリーズの試験により内容が異なります。 詳しくは商品ページにてご確認ください。

<ダウンロードページ> アドビリーダーのダウシロードページ Microssoft Office2010 の試用版ページ

<はじめにお読みください> 注意事項と利用規約をご確認ください。

<資格支援ソフト> 学科ソフトやデータ、実地データ、施工経験 記述などが収録されています。

学科試験ソフト(エクセル)を立ち上げてください。 ※互換ソフトでは動作しません。

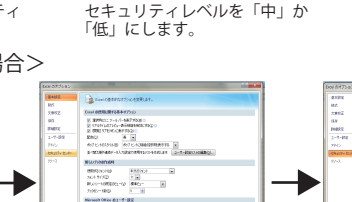

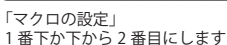